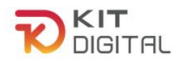

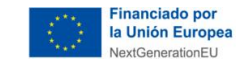

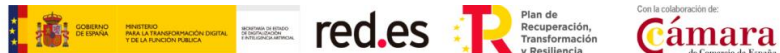

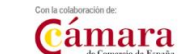

# **GUÍA DE PROCEDIMIENTO DE RENUNCIA Y DESISTIMIENTO**

## AGENTES DIGITALIZADORES **ADHERIDOS**

Ayudas concedidas al amparo de la Orden ETD/1498/2021, de 29 de diciembre, por la que se aprueban las bases reguladoras de la concesión de ayudas para la digitalización de pequeñas empresas, microempresas y personas en situación de autoempleo, en el marco de la Agenda España Digital 2025, el Plan de Digitalización PYMEs 2021-2025 y el Plan de Recuperación, Transformación y Resiliencia de España -Financiado por la Unión Europea- Next Generation EU (Programa Kit Digital) y modificaciones posteriores, así como las convocatorias derivadas de la misma.

## (PROGRAMA KIT DIGITAL)

AVISO: La presente guía tiene un carácter informativo y no legal. Cualquier duda relacionada con la misma será interpretada según lo dispuesto en la Orden ETD/1498/2021, de 29 de diciembre, por la que se aprueban las bases reguladoras de la concesión de ayudas para la digitalización de pequeñas empresas, microempresas y personas en situación de autoempleo, en el marco de la Agenda España Digital 2025, el Plan de Digitalización PYMEs 2021-2025 y el Plan de Recuperación, Transformación y Resiliencia de España -Financiado por la Unión Europea- Next Generation EU (Programa Kit Digital) y modificaciones posteriores; Resoluciones de la Entidad Pública Empresarial Red.es. por las que se publican las correspondientes convocatorias en el marco del Programa Kit Digital, así como la Ley 38/2003, de 17 de noviembre, General de Subvenciones, sus disposiciones de desarrollo; la Ley 39/2015, de 1 de octubre, del Procedimiento Administrativo Común de las Administraciones Públicas, así como la Ley 40/2015, de 1 de octubre, de Régimen Jurídico del Sector Público, y el Real Decreto 203/2021, de 30 de marzo, por el que se aprueba el Reglamento de actuación y funcionamiento del sector público por medios electrónicos; la normativa del Mecanismo de Recuperación, Transformación y Resiliencia, en su defecto, por las restantes normas de Derecho Administrativo y, en último término, por las normas de Derecho Privado, conforme a lo dispuesto en el artículo 5.1 de la citada Ley 38/2003.

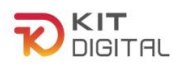

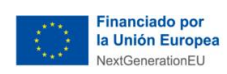

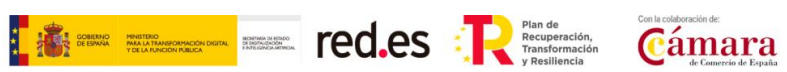

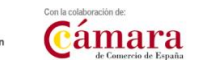

## ÍNDICE

| 1.   | INTRODUCCIÓN                               |
|------|--------------------------------------------|
| 2.   | INFORMACIÓN SOBRE EL PROGRAMA KIT DIGITAL4 |
| 3.   | PROCEDIMIENTO DE RENUNCIA5                 |
| 3.1. | DEFINICIÓN                                 |
| 3.2. | NOTIFICACIÓN DEL INICIO DE PROCEDIMIENTO5  |
| 3.3. | CONFORMIDAD O FORMULACIÓN DE ALEGACIONES   |
| 3.4. | ESTADO DE LA JUSTIFICACIÓN PRESENTADA10    |
| 3.5. | ESTADO DEL ACUERDO11                       |
| 4.   | PROCEDIMIENTO DE DESISTIMIENTO13           |
| 4.1. | DEFINICIÓN                                 |
| 4.2. | NOTIFICACIÓN DEL INICIO DE PROCEDIMIENTO13 |
| 4.3. | CONFORMIDAD O FORMULACIÓN DE ALEGACIONES14 |
| 4.4. | RESOLUCIÓN DEL DESISTIMIENTO17             |
| 4.5. | ESTADO DE LA JUSTIFICACIÓN PRESENTADA18    |
| 4.6. | ESTADO DEL ACUERDO19                       |

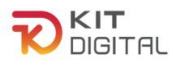

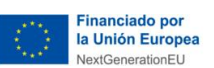

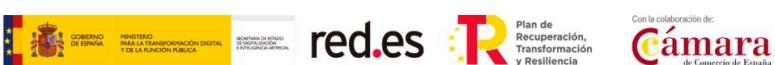

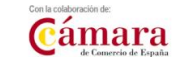

## 1. INTRODUCCIÓN

Este documento tiene como objetivo exponer de forma práctica y simplificada los procedimientos de renuncia al bono y de desistimiento a uno o más Acuerdos. Estos procedimientos se encuentran regulados en la Orden ETD/1498/2021, de 29 de diciembre, por la que se aprueban las bases reguladoras de la concesión de ayudas para la digitalización de pequeñas empresas, microempresas y personas en situación de autoempleo, en el marco de la Agenda España Digital 2025, el Plan de Digitalización PYMEs 2021-2025 y el Plan de Recuperación, Transformación y Resiliencia de España -Financiado por la Unión Europea-Next Generation EU (programa Kit Digital) y modificaciones posteriores, (en adelante "Bases Reguladoras") que desarrolla la entidad pública empresarial Red.es, M.P., (en adelante "Red.es").

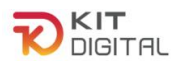

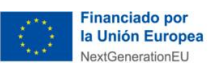

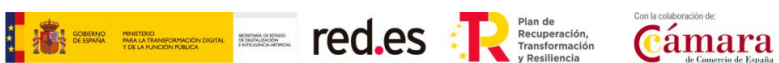

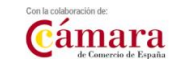

## 2. INFORMACIÓN SOBRE EL PROGRAMA KIT DIGITAL

Toda la información relativa al programa Kit Digital podrá encontrarse en la Sede electrónica de Red.es.

Además, se dispone de las siguientes plataformas: <u>Plataforma Acelera pyme.</u>

Plataforma de Tramitación del Kit Digital.

Oficina Virtual de Red.es (sede PKD).

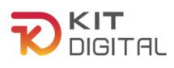

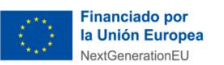

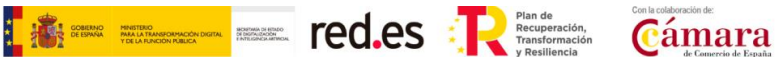

## **3. PROCEDIMIENTO DE RENUNCIA**

## 3.1. DEFINICIÓN

El **Beneficiario** podrá renunciar a la **ayuda concedida** (bono digital) siempre que esta sea motivada y válida y no existan terceros que pudieran verse afectados, ni se perjudique el interés público. En este sentido, cabe mencionar que el Beneficiario será el único que podrá iniciar el proceso de renuncia al Bono.

Tras recibir la renuncia del Beneficiario, la entidad colaboradora notificará al Agente Digitalizador Adherido, que forma parte del Acuerdo asociado al bono digital que se pretende renunciar, para que el mismo pueda manifestar su conformidad o disconformidad con esta a través de la Plataforma de Tramitación.

#### 3.2. NOTIFICACIÓN DEL INICIO DE PROCEDIMIENTO

El Agente Digitalizador Adherido recibirá una **notificación que aparecerá pendiente de comparecencia** y dispondrá de un plazo de 10 días naturales, a contar desde la puesta a disposición de la notificación, para efectuar su apertura en la sede electrónica. Para ello deberá acceder a la sección Buzón  $\rightarrow$  Notificaciones y pulsar en el icono $\odot$ .

| DIGIT                  | ral                                             |                       | E                                    | SPACIO                       | DIGITAL                  | IZAD     |
|------------------------|-------------------------------------------------|-----------------------|--------------------------------------|------------------------------|--------------------------|----------|
| Inicio G               | estión Agente Digitalizador 👻                   | Acuerdos *            | Tramitación de Acuerdos -            | Buzón *                      | Mis representacio        | nes      |
|                        |                                                 | Do                    |                                      |                              |                          |          |
| Notificad              | ciones                                          |                       |                                      |                              |                          |          |
|                        |                                                 |                       |                                      |                              | Búsqueda                 | Avanzada |
| Seleccione la          | notificación que desea visuali                  | zar                   |                                      |                              |                          |          |
| Mostrando las 50       | ) notificaciones más recientes. Para vi         | isualizar las más ant | tiguas utilice la búsqueda avanzada. |                              |                          |          |
| Fecha<br>Notificación  | Concepto                                        | Titular               | Destinatario                         | Estado                       | Fecha                    | Acciones |
| 25-10-2023<br>12:48:51 | Notificación de inicio de la<br>renuncia        |                       |                                      | Notificada                   | 25-10-2023<br>12:49:21   | ۲        |
| 24-10-2023<br>11:30:08 | KD/<br>Notificación de inicio de la<br>renuncia |                       |                                      | Pendiente de<br>comparecenci | 24-10-2023<br>a 11:30:08 | 0        |
| 23-10-2023<br>11:24:46 | Notificación de aceptación<br>de renuncia       |                       |                                      | Pendiente de<br>comparecenci | 23-10-2023<br>a 11:24:46 | ۲        |
| 23-10-2023<br>11:19:37 | Notificación de inicio de la<br>renuncia        |                       |                                      | Notificada                   | 23-10-2023<br>11:19:50   | 0        |

Al acceder a la notificación, se deberá pulsar en la opción "**Aceptar notificación**". En caso de pulsar "**Rehusar notificación**", esta será rechazada y, por lo tanto, no se podrá tener acceso al contenido de la solicitud de renuncia, <u>sin impedir el cómputo del **plazo de 10 días hábiles para manifestar alegaciones.**</u>

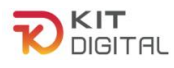

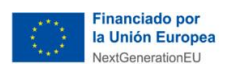

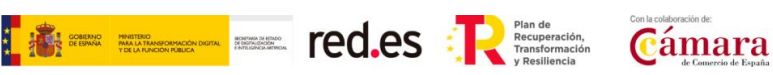

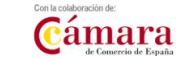

|                                                                                                    | ESPACIO DIGITALIZADOR |
|----------------------------------------------------------------------------------------------------|-----------------------|
| Inicio Gestión Agente Digitalizador * Acuerdos * Tramitación de Acuerdos * Buzón * Mis representacion | 05                    |
| ۸.                                                                                                    |                       |
| Notificación Rehusar notificación Rehusar notificación                                                | Notificaciones        |
| - Notificación de inicio de la renuncia Organismo emisor                                              |                       |
| - Gestión de Acuerdos                                                                                 |                       |
| Titular                                                                                               |                       |
| Dertinatario                                                                                          |                       |
|                                                                                                    |                       |
| Fecha de creación                                                                                     |                       |
| Pendiente de comparecencia                                                                            |                       |
| Fecha estado<br>2023-10-24 11:3008                                                                    |                       |

Tras aceptar la notificación se podrá descargar y visualizar su contenido.

| Fecha de creación<br>2023-10-24 11:30:08 |                        |
|------------------------------------------|------------------------|
| <b>Estado</b><br>Notificada              |                        |
| Fecha estado<br>2023-10-26 13:54:05      | •                      |
| Descargar notificación                   | Descargar certificació |

Una vez transcurrido el plazo establecido de 10 días naturales desde la puesta a disposición de la notificación, sin que el ADA haya comparecido, se entenderá que la notificación ha sido practicada y, por lo tanto, empezará el cómputo del plazo para manifestar su conformidad o formular alegaciones.

### 3.3. CONFORMIDAD O FORMULACIÓN DE ALEGACIONES

Una vez efectuada la notificación, el Agente Digitalizador Adherido podrá manifestar que se encuentra conforme con la renuncia o, en su caso, formular las alegaciones que considere oportunas a través de la opción "Alegaciones a la renuncia" en el apartado "Tramitación de Acuerdos".

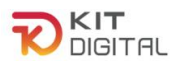

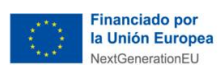

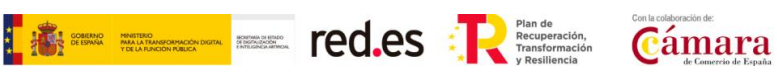

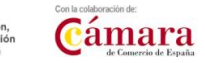

|            | <b>T</b><br>ITAL |               |              |         | E                                               | SPA       |          | DIGITALI                                          | ZADOR                      |
|------------|------------------|---------------|--------------|---------|-------------------------------------------------|-----------|----------|---------------------------------------------------|----------------------------|
| Inicio     | Gestión Agente   | Digitalizador | * Acue       | rdos *  | Tramitación de Acuerdos *                       | Buzón -   | · Mis    | representacione                                   | s                          |
| 2445       |                  |               | 13140        |         | Justificaciones<br>Alegaciones al desistimiento |           |          |                                                   |                            |
| Alegad     | ciones a la      | a renuno      | cia 🔒        |         | Alegaciones a la renuncia                       | 1         | ivanzada | Iniciar alega                                     | ciones                     |
| Seleccione | la alegación co  | n la que dese | a sequir tra | bajando | Ampliacion de documentació                      | on tase 1 |          |                                                   |                            |
|            |                  |               | NUT          | AUF     | Ampliación de documentació                      | on fase 2 | and a    | 6-1                                               | F. d.                      |
| Núm. acuer | rdo Estado       | financiable   | iniciador    | digita  | Gulas y plantillas                              |           | iciario  | solución                                          | creación                   |
|            | Enviado          | 500           |              |         |                                                 |           |          | Servicios y<br>herramientas de<br>Oficina Virtual | 25-10-<br>2023<br>12:50:02 |
|            | Enviado          | 720,15        |              |         |                                                 |           |          | Gestión de<br>Clientes                            | 23-10-<br>2023<br>11:20:26 |

Posteriormente se deberá pulsar en el botón que se muestra en la parte superior derecha de la ventana con el nombre "Iniciar alegaciones":

|              | -<br>TAL        |                        |                  |                      |                               | ES                  | PACIC                   |                                                   | ZADO                       |
|--------------|-----------------|------------------------|------------------|----------------------|-------------------------------|---------------------|-------------------------|---------------------------------------------------|----------------------------|
| Inicio       | Gestión Agente  | Digitalizador          | - Acuer          | dos - Tram           | iitación de Acu               | uerdos + E          | luzón -                 | Mis representacione                               | s                          |
|              |                 |                        |                  |                      |                               | 8                   |                         |                                                   |                            |
| Alegac       | iones a la      | a renuno               | cia              |                      |                               | Bús                 | queda avanz             | ada Iniciar alega                                 | ciones                     |
| Seleccione l | a alegación cor | n la que dese          | a seguir tra     | bajando              |                               |                     |                         |                                                   | 1                          |
| Núm. acuero  | do Estado       | Importe<br>financiable | NIF<br>iniciador | NIF<br>digitalizador | Razón social<br>digitalizador | NIF<br>beneficiario | Razón soc<br>beneficiar | ial Categoría de<br>io solución                   | Fecha<br>creación          |
|              | Enviado         | 500                    |                  |                      |                               |                     |                         | Servicios y<br>herramientas de<br>Oficina Virtual | 25-10-<br>2023<br>12:50:02 |
|              |                 |                        |                  |                      |                               |                     |                         |                                                   |                            |

Tras pulsar en dicho botón, se mostrará una ventana que contendrá el formulario de Conformidad/Alegaciones a una renuncia. El Agente Digitalizador Adherido deberá cumplimentar el formulario con los datos requeridos en el primer apartado, indicando su NIF y el número del Acuerdo afectado por el bono renunciado. Tras cumplimentar estos datos, la Plataforma cumplimentará el resto de los campos automáticamente con los datos del Acuerdo correspondiente. Por último, deberá dejar reflejada expresamente su postura con la renuncia, marcando su conformidad o disconformidad con la misma.

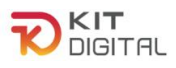

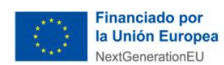

|   | GOBIERNO<br>DE ESPAÑA | MNISTERIO<br>PARA LA TRANSFORMACIÓN DIGITAL<br>Y DE LA FUNCIÓN PUBLICA | BORTMA DI HISKO<br>DI DATALIZADA<br>E INTELIDICE ARTINON | red.es | R | Plan de<br>Recuperación,<br>Transformación | Con la colaboración de: |
|---|-----------------------|------------------------------------------------------------------------|----------------------------------------------------------|--------|---|--------------------------------------------|-------------------------|
| - |                       |                                                                        |                                                          |        |   | y Resiliencia                              | de Comercio de España   |

| Conformidad / aleg                                                                                | aciones a una rer | nuncia |                                                           |                  |         |
|---------------------------------------------------------------------------------------------------|-------------------|--------|-----------------------------------------------------------|------------------|---------|
| Seleccione el digitalizador                                                                       | ~                 | 1.     |                                                           |                  |         |
| Número de acuerdo                                                                                 |                   | -      |                                                           |                  |         |
| L<br>Datos del agente digitalizado                                                                | r                 | -      |                                                           |                  |         |
| NIF                                                                                               |                   |        |                                                           |                  |         |
| Razón social                                                                                      |                   |        |                                                           |                  |         |
| Datos del beneficiario                                                                            |                   |        |                                                           |                  |         |
| NIF                                                                                               |                   |        |                                                           |                  |         |
| Razón social                                                                                      |                   |        |                                                           |                  |         |
| Datos del acuerdo                                                                                 |                   |        |                                                           |                  |         |
| Bono digital                                                                                      |                   |        |                                                           |                  |         |
| Categoría de solución                                                                             |                   |        |                                                           |                  |         |
| Importe financiable                                                                               |                   |        |                                                           |                  |         |
| <ul> <li>Conformidad expresa con la renunc</li> <li>Disconformidad expresa con la renu</li> </ul> | ia<br>Incia       |        |                                                           |                  |         |
|                                                                                                   |                   | red.es | Financiado por<br>la Unión Europea<br>Next Generator II U | Guardar borrador | Aceptar |

En caso de seleccionar "**Disconformidad expresa con la renuncia**", se abrirá un cuadro de texto libre de "**Alegaciones**", donde el Agente Digitalizador Adherido deberá reflejar las alegaciones que estime oportunas. Asimismo, se habilita un apartado para subir documentación que apoyen dichas alegaciones:

| <ul> <li>Conformidad expresa co</li> <li>Disconformidad expresa</li> <li>Datos sobre la alega</li> </ul> | la renuncia<br>on la renuncia<br>ión                                                                                                    |
|----------------------------------------------------------------------------------------------------|----------------------------------------------------------------------------------------------------|
| Alegaciones                                                                                              |                                                                                                    |
|                                                                                                    |                                                                                                    |
| Documento                                                                                                | Elegir archivo No se ha seleccionado ningún archivo                                                                                                    |
|                                                                                                    | Current and a contraction of the contraction of the |

Una vez cumplimentados estos datos, se deberá pulsar en el botón "**Aceptar**" para generarla conformidad/alegación a la renuncia. El Agente Digitalizador Adherido dispondrá, además, de un botón a través del cual podrá guardar un borrador del formulario y continuar con su cumplimentación y envío más adelante.

| Data a sheet to sheet |                                                            |            |
|-----------------------|------------------------------------------------------------|------------|
| Datos sobre la alega  | <u>icion</u>                                               |            |
| Alegaciones           |                                                            |            |
|                       |                                                            |            |
|                       |                                                            |            |
|                       |                                                            |            |
|                       |                                                            | <i>h</i> . |
| 2015-000-000-00-      | Figure analysis. Ma as he calculationed a simple available |            |
| Documento             | Elegin anchivo jiwo se na seleccionado ningun anchivo      |            |
| Documento             | Electricativo (no se na seleccionado ningun archivo)       | 1          |

Tras pulsar en "Aceptar", se generará el documento de alegaciones/conformidad en formato

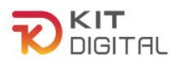

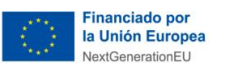

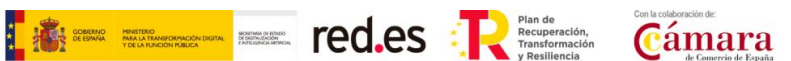

PDF descargable, figurando los archivos incorporados como anexo al mismo. El estado del trámite pasará a "**Pendiente firma**". Este documento deberá ser firmado por el Agente Digitalizador Adherido, para lo cual deberá pulsar en el botón "**Firmar**" o "**Firmar con Cl@ve**" (no aplica a la 1ª convocatoria C005/22-SI):

| Conformidad / a                                          | alegaciones a una renuncia               |                     |
|----------------------------------------------------------|------------------------------------------|---------------------|
| eleccione el digitalizador                               | · · · ·                                  |                     |
| úmero de acuerdo                                         |                                          |                     |
| Datos del acuerdo                                        |                                          |                     |
| Bono digital                                             |                                          |                     |
| Categoría de solución                                    | Sitio Web y Presencia Básica en Internet |                     |
| Importe financiable                                      | 1.000,00                                 |                     |
| Conformidad expresa con la<br>Disconformidad expresa con | i renuncia<br>1 la renuncia              |                     |
| Documentos                                               |                                          |                     |
| Fecha                                                    | Descripción Nombre                       | Extensión Documento |
| 26 10 2022 16 50 20                                      | Alagación a la repugcia                  | ndf 4               |

Tras firmar el documento, el estado del trámite será el de "Pendiente enviar a gestionar". La ventana mostrará los datos de las firmas contenidas en el documento y las firmas que se consideran necesarias. Además, se mostrará el botón "**Enviar**" en la parte inferior derecha para enviar la conformidad/alegación:

| Estado: Pendiente enviar a gestionar |                      |
|--------------------------------------|----------------------|
| Conformidad / alegad                 | iones a una renuncia |
| 0                                    |                      |
| Seleccione el digitalizador          | ~                    |

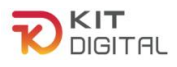

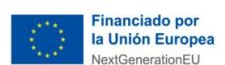

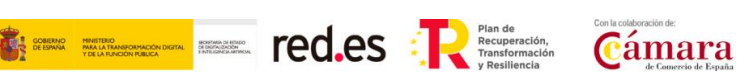

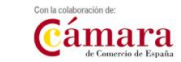

| 27-10-2023 10:14:16 Agente digitalizador<br>Firmas necesarias<br>A continuación, se muestran los firmantes necesarios para la presente alegación al desistimiento en función de la información facilitada en la acor<br>orograma Kit Digital, así como, en su caso, del posterior alta de nuevos representantes.<br>NIF Nombre Capacidad de firma | Agente digitalizador<br>necesarios para la presente alegación al desistimiento en función de la información facilitada en la adhesión al<br>, del posterior alta de nuevos representantes.<br>Capacidad de firma<br>Única | Fecha                                                          | NIF                                                                                           | Nombre                                                                                         | Por parte de                                                                           |
|----------------------------------------------------------------------------------------------------|----------------------------------------------------------------------------------------------------|----------------------------------------------------------------|-----------------------------------------------------------------------------------------------|------------------------------------------------------------------------------------------------|----------------------------------------------------------------------------------------|
| Firmas necesarias<br>A continuación, se muestran los firmantes necesarios para la presente alegación al desistimiento en función de la información facilitada en la ac<br>orograma Kit Digital, así como, en su caso, del posterior alta de nuevos representantes.<br>NIF Nombre Capacidad de firma                                               | necesarios para la presente alegación al desistimiento en función de la información facilitada en la adhesión al<br>, del posterior alta de nuevos representantes.<br><b>Capacidad de firma</b><br>Única                  | 27-10-2023 10:1                                                | 14:16                                                                                         |                                                                                                | Agente digitalizador                                                                   |
| A continuación, se muestran los firmantes necesarios para la presente alegación al desistimiento en función de la información facilitada en la ac<br>programa Kit Digital, así como, en su caso, del posterior alta de nuevos representantes.<br>NIF Nombre Capacidad de firma                                                                    | necesarios para la presente alegación al desistimiento en función de la información facilitada en la adhesión al<br>, del posterior alta de nuevos representantes.<br><b>Capacidad de firm</b> a<br>Única                 |                                                                |                                                                                               |                                                                                                |                                                                                        |
| A continuación, se muestran los firmantes necesarios para la presente alegación al desistimiento en función de la información facilitada en la acor<br>programa Kit Digital, así como, en su caso, del posterior alta de nuevos representantes.<br>NIF Nombre Capacidad de firma                                                                  | necesanos para la presente alegación al desistimiento en función de la información facilitada en la adnesión al<br>, del posterior alta de nuevos representantes.  Capacidad de firma Única                               | irmaa naaaa                                                    | orioo                                                                                         |                                                                                                |                                                                                        |
| NIF Nombre Capacidad de firma                                                                                                    | Capacidad de firma<br>Única                                                                                                    | -irmas neces                                                   | arias                                                                                         |                                                                                                |                                                                                        |
|                                                                                                    | Única                                                                                                    | Firmas neces<br>A continuación, se<br>programa Kit Digi        | <u>arias</u><br>e muestran los firmantes ne<br>ital, así como, en su caso, de                 | cesarios para la presente alegación al desistin<br>el posterior alta de nuevos representantes. | niento en función de la información facilitada en la adhesión al                       |
| Única                                                                                                    |                                                                                                    | Firmas neces<br>A continuación, se<br>programa Kit Digi<br>NIF | <u>arias</u><br>e muestran los firmantes ne<br>tal, así como, en su caso, de<br><b>Nombre</b> | cesarios para la presente alegación al desistin<br>el posterior alta de nuevos representantes. | niento en función de la información facilitada en la adhesión al<br>Capacidad de firma |

Por último, tras pulsar en "Enviar" el estado del trámite pasará a "Enviado". En la siguiente ventana que se mostrará tras el envío de la conformidad/alegación, el Agente Digitalizador Adherido podrá descargar el justificante de presentación de dicha solicitud pulsando en el botón "Descargar justificante" habilitado en la parte inferior derecha de la página:

| Estado: Enviado             | 6                                        | Búsqueda avanzada      |
|-----------------------------|------------------------------------------|------------------------|
| Nº de Acuerdo:              |                                          |                        |
| Conformidad / a             | legaciones a una renuncia                |                        |
| Seleccione el digitalizador | ~                                        |                        |
| Número de acuerdo           |                                          |                        |
| Datos del agente digitaliz  | ador                                     |                        |
| NIF                         |                                          |                        |
| Razón social                |                                          |                        |
| Datos del beneficiario      |                                          |                        |
| NIF                         |                                          |                        |
| Razón social                |                                          |                        |
| Datos del acuerdo           |                                          |                        |
| Bono digital                |                                          |                        |
| Categoría de solución       | Sitio Web y Presencia Básica en Internet | Descargar justificante |

La Resolución de fin del procedimiento podrá:

- a) Rechazar las alegaciones, aceptando la renuncia iniciada por el Beneficiario. El Acuerdo pasará al estado "finalizado por Renuncia" y el trámite de justificación que pudiera haber sido bloqueado por la renuncia pasará a ser cancelado.
- b) Aceptar las alegaciones, rechazando la renuncia iniciada por el Beneficiario y desbloqueando, por lo tanto, el trámite de justificación que pudo ser bloqueado por la renuncia.

## 3.4. ESTADO DE LA JUSTIFICACIÓN PRESENTADA

En caso de haber presentado una justificación sobre el Acuerdo afectado por la renuncia al bono correspondiente, el procedimiento de la renuncia prevalecerá, quedando el trámite de justificación **bloqueado** hasta la Resolución del primer procedimiento.

Si la Resolución de la renuncia fuera favorable, el trámite de justificación tendrá el estado de

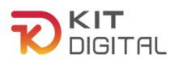

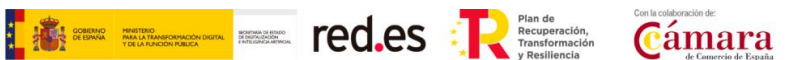

"**finalizado por renuncia**". Al acceder a la sección de justificaciones, se encontrará la justificación presentada para el Acuerdo al que se ha renunciado, si se accede a este trámite, se mostrará el mensaje "Acuerdo finalizado por renuncia. No puede justificar."

| Justifica                  | ciones en            | elaboraciór                | n                   |                         |                               |                             | 4                            |                              |                      |
|----------------------------|----------------------|----------------------------|---------------------|-------------------------|-------------------------------|-----------------------------|------------------------------|------------------------------|----------------------|
|                            |                      |                            |                     | Bü                      | uqueda avanzada               | Iniciar jus                 | tificación Fase              | Iniciar justific             | ación Fase II        |
| Seleccione la ju           | istificación con la  | i que desea seguir tra     | ibajando:           |                         |                               |                             |                              |                              |                      |
| Mostrando las 50           | ) justificaciones má | s recientes. Para visualiz | ar las más antigua: | s utilice la búsque     | ida avanzada.                 |                             |                              |                              |                      |
| Código de<br>justificación | Número de<br>acuerdo | Estado                     | NIF<br>iniciador    | NIF<br>digitalizador    | Razón social<br>digitalizador | NIF<br>beneficiario         | Razón social<br>beneficiario | Categoría                    | Fecha de<br>creación |
|                            |                      | Presentada                 |                     |                         |                               |                             |                              | Comunicaciones<br>Seguras    | 2023-10-<br>30 11:57 |
|                            |                      | Presentada                 |                     |                         |                               |                             |                              | Comercio<br>Electrónico      | 2023-10-<br>30 11:48 |
|                            |                      | Finalizado por<br>renuncia |                     |                         |                               |                             |                              | Gestión de Redes<br>Sociales | 2023-10-<br>30 11:41 |
|                            |                      |                            |                     |                         |                               |                             |                              |                              |                      |
| -<br>                      |                      |                            |                     |                         |                               |                             | 1                            | ESPACIO I                    | DIGITA               |
| IHL                        | Inicio Gesti         | ón Agente Digitalizado     | or - Acuerdo        | s <del>•</del> Tramitac | ión de Acuerdos               | <ul> <li>Buzón *</li> </ul> | Mis repres                   | entaciones                   |                      |
|                            |                      |                            |                     |                         |                               |                             |                              |                              |                      |

Por el contrario, si la renuncia no fuera favorable, el trámite de justificación quedará desbloqueado y continuará su curso.

#### 3.5. ESTADO DEL ACUERDO

Como se ha comentado anteriormente, en caso de Resolución favorable de la renuncia, el Acuerdo dejará de figurar en el apartado de "Firmados", y pasará al apartado de "Finalizados", ya que su estado será el de **"Finalizado por renuncia"**.

|                                       |               |                           | ESP     | ACIO DIGITALIZADOR   |
|---------------------------------------|---------------|---------------------------|---------|----------------------|
| Inicio Gestión Agente Digitalizador 🛪 | Acuerdos *    | Tramitación de Acuerdos * | Buzón * | Mis representaciones |
|                                       | En Elaboració | n                         | 8       |                      |
|                                       | Firmados      |                           |         |                      |
| Acuerdos finalizados                  | Finalizados   |                           |         | Búsqueda avanzada    |

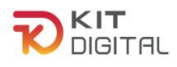

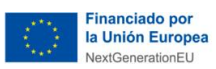

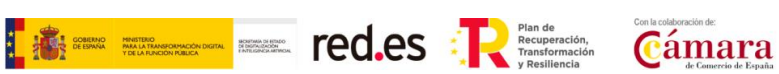

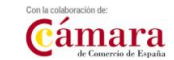

| Inic             | cio Gesti                     | in Agente Digi         | talizador -      | Acuerdos -           | Tramitación                   | de Acuerdos         | - Buzón -                    | Mis representaci                        | ones                       |                            |                          |
|------------------|-------------------------------|------------------------|------------------|----------------------|-------------------------------|---------------------|------------------------------|-----------------------------------------|----------------------------|----------------------------|--------------------------|
|                  |                               |                        |                  |                      |                               |                     |                              | ĝ                                       |                            |                            |                          |
| Acuerdos         | s finaliza                    | ados                   |                  |                      |                               |                     |                              |                                         | Búsqued                    | la avanzada                | í                        |
| Seleccione el ac | cuerdo que c                  | lesea visualiza        | r -              |                      |                               |                     |                              |                                         |                            |                            |                          |
| Núm. acuerdo     | Estado                        | Importe<br>financiable | NIF<br>iniciador | NIF<br>digitalizador | Razón social<br>digitalizador | NIF<br>beneficiario | Razón social<br>beneficiario | Categoría de<br>solución                | Fecha<br>creación          | Fecha<br>validación        | Motivo de<br>cancelación |
|                  | ancelado                      | 1.000                  |                  |                      |                               |                     |                              | Business<br>Intelligence y<br>Analítica | 30-10-<br>2023<br>13:51:29 |                            | 0                        |
|                  | Finalizado<br>por<br>renuncia | 720.15                 |                  |                      |                               |                     |                              | Business<br>Intelligence y<br>Analitica | 30-10-<br>2023<br>11:39:00 | 30-10-<br>2023<br>11:40:40 |                          |
|                  | Finalizado<br>por<br>renuncia | 320.18                 |                  |                      |                               |                     |                              | Gestión de<br>Redes Sociales            | 30-10-<br>2023<br>11:38:14 | 30-10-<br>2023<br>11:40:08 |                          |

Este Acuerdo no podrá ser objeto de ningún trámite ya que ha sido finalizado por renuncia del bono digital.

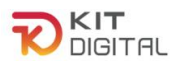

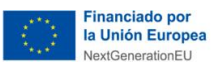

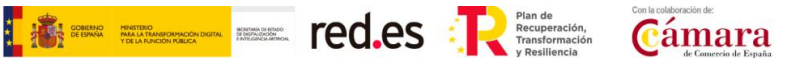

#### 4. PROCEDIMIENTO DE DESISTIMIENTO

## 4.1. DEFINICIÓN

El **Beneficiario**, podrá desistir de un Acuerdo de Prestación de Soluciones de Digitalización formalizado y validado, cabe mencionar que es el único que podrá iniciar este proceso.

Tras recibir el desistimiento del Beneficiario, la entidad colaboradora notificará al Agente Digitalizador Adherido para que el mismo pueda manifestar su conformidad o disconformidad con el desistimiento a través de la Plataforma de Tramitación.

#### 4.2. NOTIFICACIÓN DEL INICIO DE PROCEDIMIENTO

El Agente Digitalizador Adherido recibirá una **notificación** y dispondrá de un plazo de 10 días naturales, a contar desde la puesta a disposición de la notificación, para efectuar su apertura en la sede electrónica. Para ello deberá acceder a la sección Buzón  $\rightarrow$  Notificaciones y pulsar en el icono  $\bigcirc$ 

| Ini                    | icio Gestión Agente Digitalizad                           | lor * Acuerdos *              | Tramitación de Acuerdos * | Buzón *                  | Mis represent             | aciones                |          |
|------------------------|-----------------------------------------------------------|-------------------------------|---------------------------|--------------------------|---------------------------|------------------------|----------|
| Notificac              | iones                                                     |                               | <b>—</b>                  | Notificacio<br>Comunicad | ones 🔗                    |                        |          |
| Seleccione la n        | otificación que desea visualizar                          | ar las más antiquas utilice l | a búsqueda avanzada.      |                          |                           | Búsqueda               | Avanzada |
| Fecha<br>Notificación  | Concepto                                                  | Titular                       | Destinatario              | Est                      | ado                       | Fecha                  | Acciones |
| 02-11-2023<br>16:40:04 | Notificación de<br>validación del Acuerdo                 |                               |                           | . Pe                     | ndiente de<br>mparecencia | 02-11-2023<br>16:40:04 | •        |
| 02-11-2023<br>16:32:14 | Notificación de<br>subsanación de la justificación fase l | 1                             |                           | - No                     | otificada                 | 02-11-2023<br>16:32:33 | 0        |
| 02-11-2023<br>15:35:04 | Notificación de<br>subsanación de la justificación        |                               |                           | No                       | otificada                 | 02-11-2023<br>15:37:21 | ۲        |
| 02-11-2023<br>13:51:02 | · Notificación de<br>inicio del desistimiento             |                               | :                         | Pe                       | ndiente de<br>mparecencia | 02-11-2023<br>13:51:02 | ۲        |

Al acceder a la notificación, se deberá pulsar en la opción "**Aceptar notificación**". En caso de pulsar "**Rehusar notificación**", esta será rechazada y, por lo tanto, no se podrá tener acceso al contenido de la solicitud de desistimiento, <u>sin impedir el cómputo del **plazo de 10 días hábiles** para manifestar alegaciones.</u>

| Notificación                                                   | Aceptar notificación Rehusar notificación Notificaciones |
|----------------------------------------------------------------|----------------------------------------------------------|
| · Notificación de inicio del desistimiento<br>Organismo emisor | I                                                        |
| Procedimiento                                                  |                                                          |
| Titular                                                        |                                                          |
| Destinatario                                                   |                                                          |
| Fecha de creación<br>2023-11-02 13:51:02                       |                                                          |

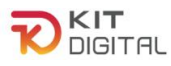

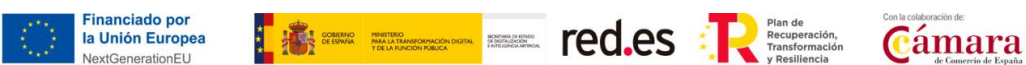

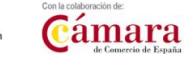

Al aceptar la notificación se podrá descargar y visualizar su contenido.

| Descargar notificación | Descargar certificación |
|------------------------|-------------------------|
| 2023-11-02 17:21:44    |                         |
| Fecha estado           |                         |
| Notificada             | •                       |
| Estado                 |                         |
| 2023-11-02 13:51:02    |                         |
| Fecha de creación      |                         |

Transcurridos 10 días naturales desde el envío de la notificación, sin que el ADA haya comparecido, <u>se entenderá que la notificación ha sido practicada y</u>, por lo tanto, empezará el cómputo del plazo para manifestar su conformidad o formular alegaciones.

## 4.3. CONFORMIDAD O FORMULACIÓN DE ALEGACIONES

Una vez efectuada la notificación, el Agente Digitalizador Adherido podrá manifestar que se encuentra conforme con el desistimiento del Acuerdo o formular las alegaciones que considere oportunas, ambas opciones a través del apartado "Alegaciones al desistimiento" en la sección "Tramitación de Acuerdos".

| lni             | io Gesti    | ón Agente Digi         | talizador *      | Acuerdos *                                                                                                    | Tramitación de Acuerdos *     | Buzón * | Mis representacio    | ines     |                   |
|-----------------|-------------|------------------------|------------------|----------------------------------------------------------------------------------------------------|-------------------------------|---------|----------------------|----------|-------------------|
|                 |             |                        |                  | a                                                                                                    | Justificaciones               | U       | 8                    |          |                   |
|                 |             |                        |                  | $\rightarrow$                                                                                                  | Alegaciones al desistimiento  |         |                      | -        |                   |
| Alegacion       | nes a d     | esistimie              | ntos             |                                                                                                    | Alegaciones a la renuncia     | Bú      | squeda avanzada      | Iniciar  | alegaciones       |
| eleccione la al | egación con | la que desea           | seguir traba     | iando                                                                                                    | Ampliación de documentación f | fase 1  |                      |          |                   |
|                 |             |                        |                  | And and a second second second second second second second second second second second second second second se | Ampliación de documentación f | fase 2  |                      |          |                   |
| Nūm. acuerdo    | Estado      | Importe<br>financiable | NIF<br>iniciador | NIF<br>digitalizador                                                                                           | Gulas y plantillas            | rio     | Categori<br>solución | a de     | Fecha<br>creación |
|                 |             |                        |                  |                                                                                                    |                               |         | Servicios            | y .      | 30-10-            |
|                 | Enviado     | 500                    |                  |                                                                                                    |                               |         | herramie             | ntas de  | 2023              |
|                 |             |                        |                  |                                                                                                    |                               |         | Oficina V            | nitual   | 11:19:46          |
|                 |             |                        |                  |                                                                                                    |                               |         | Gestión              | de Redes | 25-10-            |
|                 | Enviado     | 100,15                 |                  |                                                                                                    |                               |         | Sociales             |          | 2023              |

Para manifestar su postura deberá pulsar en el botón que se muestra en la parte superior derecha de la ventana con el nombre "Iniciar alegaciones":

|         | <b>T</b><br>BITAL |           |                        |                  |                      |                               |                     | ESPAC                       | IO <mark>DIGITA</mark>      | LIZADO                     |
|---------|-------------------|-----------|------------------------|------------------|----------------------|-------------------------------|---------------------|-----------------------------|-----------------------------|----------------------------|
| Inicia  | o Gestió          | n Agente  | Digitalizado           | r* Acu           | erdos - Tra          | mitación de A                 | cuerdos -           | Buzón *                     | Mis representacion          | es                         |
|         |                   |           |                        |                  |                      |                               | 8                   |                             |                             |                            |
| Aleg    | gacione           | es a d    | esistim                | ientos           |                      |                               | В                   | isqueda avar                | izada Iniciar alega         | iciones 🗧                  |
| Selecci | ione la alega     | ación cor | la que des             | ea seguir tr     | abajando             |                               | 1.                  |                             |                             |                            |
| Núm.    | acuerdo I         | Estado    | Importe<br>financiable | NIF<br>iniciador | NIF<br>digitalizador | Razón social<br>digitalizador | NIF<br>beneficiario | Razón socia<br>beneficiario | al Categoría de<br>solución | Fecha<br>creación          |
|         | (1999)<br>1       | Borrador  | 1.000                  |                  |                      |                               |                     |                             | Gestión de<br>Procesos      | 19-07-<br>2022<br>14:05:18 |
|         |                   | Enviado   | 6.000                  |                  |                      |                               |                     |                             | Gestión de<br>Procesos      | 01-09-<br>2022<br>11:26:57 |

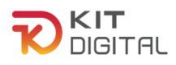

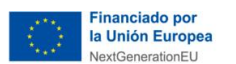

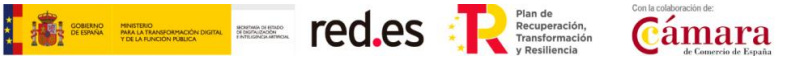

Tras pulsar en dicho botón, se mostrará una ventana que contendrá el formulario de **Conformidad/Alegaciones al desistimiento** de un Acuerdo. El Agente Digitalizador Adherido deberá cumplimentar el formulario con los datos requeridos en el primer apartado, indicando su NIF y el número de Acuerdo que ha sido desistido. Tras cumplimentar estos datos, la Plataforma cumplimentará el resto de los campos automáticamente con los datos del Acuerdo correspondiente. Por último, deberá dejar reflejada expresamente su postura con el desistimiento, marcando su conformidad o disconformidad con el mismo.

| Conformidad / ale                                                       | gaciones a un desistimiento |
|-------------------------------------------------------------------------|-----------------------------|
| Seleccione el digitalizador                                             | × .                         |
| Número de acuerdo                                                       |                             |
| Datos del agente digitalizad                                            |                             |
| NIF                                                                     |                             |
| Razón social                                                            |                             |
| Datos del beneficiario                                                  |                             |
| NIF                                                                     |                             |
| Razón social                                                            |                             |
| Datos del acuerdo                                                       |                             |
| Bono digital                                                            |                             |
| Categoría de solución                                                   |                             |
| Importe financiable                                                     |                             |
| Conformidad expresa con el desis     Disconformidad expresa con el desi | stimiento<br>esistimiento   |
|                                                                         |                             |

En caso de seleccionar "**Disconformidad expresa con el desistimiento**", se abrirá un cuadro de texto libre de "**Alegaciones**", donde el Agente Digitalizador Adherido deberá reflejar las alegaciones que estime oportunas. Asimismo, se habilita un apartado para subir documentación que apoyen dichas alegaciones:

| Datos sobre la aleg | ación                             |                    |           |             |                                                                                                    |  |
|---------------------|-----------------------------------|--------------------|-----------|-------------|----------------------------------------------------------------------------------------------------|--|
| Alegaciones         | aaaa≺a href=alert('xss')>Clickh   | √ebbbb             |           |             |                                                                                                    |  |
| Documento           | Elegir archivo No se ha selec     | :ciodo ningún arcł | iivo      |             | the second second second second second second second second second second second second second second second s |  |
| Documentos          |                                   |                    |           |             |                                                                                                    |  |
| Fecha               | Descripción                       | Nombre             | Extensión | Documento   | Eliminar documento                                                                                             |  |
| 20-07-2022 10:04:12 | Anexo alegaciones a desistimiento | reverse.exe        | pdf       | ⊻           | đ                                                                                                    |  |
|                     | WERENDAN<br>MICHAELO COMMO        |                    | -         | Guardar bor | rador Aceptar                                                                                                  |  |

Una vez cumplimentados estos datos, se deberá pulsar en el botón "**Aceptar**" para generarla conformidad/alegación al desistimiento del Acuerdo. El Agente Digitalizador Adherido dispondrá, además, de un botón a través del cual podrá guardar un borrador del formularioy continuar con su cumplimentación y envío más adelante.

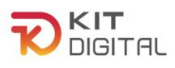

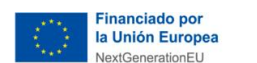

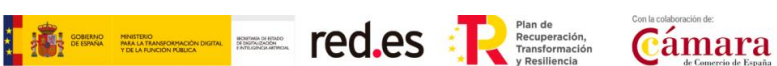

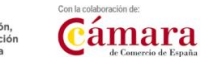

| Datos sobre la alega | ación                                  |                   |              |              |                    |  |
|----------------------|----------------------------------------|-------------------|--------------|--------------|--------------------|--|
| Alegaciones          | aaaa <a href="alert('xss')">ClickN</a> | ∕lebbbb           |              |              |                    |  |
| Documento            | Elegir archivo No se ha selec          | ciodo ningún arcl | iivo         |              | *                  |  |
| <u>Documentos</u>    |                                        |                   |              |              |                    |  |
| Fecha                | Descripción                            | Nombre            | Extensión    | Documento    | Eliminar documento |  |
| 20-07-2022 10:04:12  | Anexo alegaciones a desistimiento      | reverse.exe       | pdf          | ل            | <b>T</b>           |  |
|                      |                                        |                   | ral <b>R</b> | Guardar borr | rador Aceptar      |  |

Tras pulsar en "Aceptar", se generará el documento de alegaciones/conformidad en formato PDF descargable, figurando los archivos incorporados como anexo al mismo. El estado de las alegaciones pasará a "Pendiente firma". Este documento deberá ser firmado por el Agente Digitalizador Adherido, para lo cual deberá pulsar en el botón "Firmar" o "Firmar con **Cl@ve**" (no aplica a la 1ª Convocatoria C005/22-SI):

|                             | alogaoioile      | o a an acolotimiento   |           |           |
|-----------------------------|------------------|------------------------|-----------|-----------|
| Seleccione el digitalizador |                  | ~                      |           |           |
| Número de acuerdo           |                  |                        |           |           |
| Conformidad average can al  | darictimianta    |                        |           |           |
| Disconformidad expresa con  | el desistimiento |                        |           |           |
| Datos sobre la alegació     | 1                |                        |           |           |
| Alegaciones                 | XXX              |                        |           |           |
|                             |                  |                        |           |           |
|                             |                  |                        |           |           |
| Documento                   |                  |                        |           | 4         |
|                             | Seleccionar arc  | Ninguno archivo selec. |           |           |
|                             |                  |                        |           |           |
|                             |                  |                        |           |           |
| Documentos                  |                  |                        |           |           |
| Documentos<br>Fecha         | Descripción      | Nombre                 | Extensión | Documento |

Tras firmar el documento, el estado del trámite será el de "Pendiente enviar a gestionar". La ventana mostrará los datos de las firmas contenidas en el documento y las firmas que se consideran necesarias. Además, se mostrará el botón "Enviar" en la parte inferior derecha en el que deberá pulsar el Agente Digitalizador Adherido para enviar la conformidad/alegación.

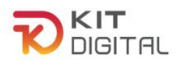

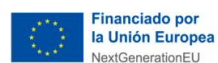

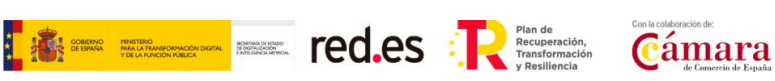

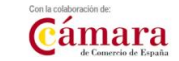

| Inicio                                               | Gestión Agente Digitaliza                                                    | ador • Acuerdos •                    | Tramitación de Acuerdos 🔻                   | Buzón *           | Mis representaciones           |
|------------------------------------------------------|------------------------------------------------------------------------------|--------------------------------------|---------------------------------------------|-------------------|--------------------------------|
|                                                      |                                                                              |                                      |                                             |                   | 2                              |
| Estado: Pendiente e                                  | enviar a gestionar                                                           | •                                    |                                             |                   | Búsqueda avanzada              |
| Conformida                                           | ad / alegaciones                                                             | a un desistir                        | niento                                      |                   |                                |
| Seleccione el digitaliza                             | dor                                                                          | ~                                    |                                             |                   |                                |
| Número de acuerdo                                    |                                                                              |                                      |                                             |                   |                                |
| Datos del agente                                     | digitalizador                                                                |                                      |                                             |                   |                                |
| NIF                                                  | 1                                                                            |                                      |                                             |                   |                                |
| Razón social                                         |                                                                              |                                      |                                             |                   |                                |
|                                                      |                                                                              |                                      |                                             |                   |                                |
| Firmas de la alegad                                  | ción                                                                         |                                      |                                             |                   |                                |
| Fecha                                                | NIF                                                                          | Nombre                               |                                             | Por parte         | ie                             |
| 03-11-2023 10:29:10                                  |                                                                              |                                      |                                             |                   |                                |
| Firmas necesarias                                    |                                                                              |                                      |                                             |                   |                                |
| A continuación, se muest<br>como, en su caso, del po | ran los firmantes necesarios para la<br>sterior alta de nuevos representante | presente alegación al desistim<br>s. | iento en función de la información facilita | ada en la adhesió | n al programa Kit Digital, así |
| NIF                                                  | Nombre                                                                       |                                      | Capa                                        | cidad de firma    |                                |
|                                                      |                                                                              |                                      | Única                                       | 3                 | •                              |
|                                                      |                                                                              | red.es                               |                                             | por<br>ropea      | Enviar                         |

Por último, tras el envío el estado del trámite pasará a "Enviado". En la siguiente ventana que se mostrará tras el envío de la conformidad/alegación, el Agente Digitalizador Adheridopodrá descargar el justificante de presentación de dicha solicitud pulsando en el botón "Descargar justificante" habilitado en la parte inferior derecha de la página:

| T<br>SITAL                  |                               |            |                           |        | ESPACIO DIGITALIZ      |
|-----------------------------|-------------------------------|------------|---------------------------|--------|------------------------|
| Inicio G                    | estión Agente Digitalizador * | Acuerdos * | Tramitación de Acuerdos * | Buzón* | Mis representaciones   |
|                             |                               |            |                           |        | 8                      |
| Estado: Enviado             | _                             |            |                           |        | Büsqueda avanzada      |
| NO de Acuerdo               |                               |            |                           |        |                        |
| TV SIC PROVING              |                               |            |                           |        |                        |
| Conformidad                 | / alegaciones a u             | ın desisti | miento                    |        |                        |
| Seleccione el digitalizador |                               |            |                           |        |                        |
| Número de acuerdo           |                               |            |                           |        |                        |
| Datos del agente di         | gitalizador                   |            |                           |        |                        |
| NIF                         |                               |            |                           |        |                        |
| Razón social                |                               |            |                           |        |                        |
| Datos del beneficiar        | io                            |            |                           |        | Descarmar justificante |
| NOT                         |                               |            |                           |        | Descargar lustincante  |

## 4.4. RESOLUCIÓN DEL DESISTIMIENTO

Tras manifestar su conformidad o, en caso contrario, formular las alegaciones que considere oportunas en contra del desistimiento iniciado por el Beneficiario, se emitirá la Propuesta de resolución y la correspondiente Resolución que pone fin al procedimiento.

En este sentido la Resolución de fin del procedimiento podrá:

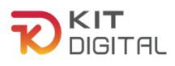

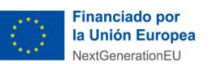

**a.** Aceptar las alegaciones, rechazando el desistimiento iniciado por el Beneficiario y desbloqueando, por lo tanto, el trámite de justificación que pudo ser bloqueado por desistimiento.

**b. Rechazar las alegaciones**, aceptando el desistimiento iniciado por el Beneficiario. El Acuerdo pasará al estado "desistido" y el trámite de justificación que pudiera haber sido bloqueado por el desistimiento pasará a ser cancelado.

Posteriormente, el Beneficiario será notificado de la Resolución final adoptada y el Agente Digitalizador Adherido será comunicado de la misma.

En el supuesto en el que la Resolución rechace las alegaciones, el estado del Acuerdo será elde "**Desistido**" y el importe correspondiente a este retornará al bono, liberándose la categoría de solución.

| lint            | cio Gestió                    | in Agente Dig          | italizador -     | Acuerdos *           | Tramitación                   | de Acuerdos         | - Buzón -                    | Mis representaci                                  | ones                       |                            |                         |
|-----------------|-------------------------------|------------------------|------------------|----------------------|-------------------------------|---------------------|------------------------------|---------------------------------------------------|----------------------------|----------------------------|-------------------------|
|                 |                               |                        |                  |                      |                               |                     |                              | 8                                                 |                            |                            |                         |
| Acuerdos        | s finaliza                    | ados                   |                  |                      |                               |                     |                              |                                                   | Búsqued                    | la avanzada                | 1                       |
| Seleccione el a | cuerdo que d                  | esea visualiza         | H.               |                      |                               |                     |                              |                                                   |                            |                            |                         |
| Núm. acuerdo    | Estado                        | Importe<br>financiable | NIF<br>iniciador | NIF<br>digitalizador | Razón social<br>digitalizador | NIF<br>beneficiario | Razón social<br>beneficiario | Categoría de<br>solución                          | Fecha<br>creación          | Fecha<br>validación        | Motivo de<br>cancelació |
|                 | Cancelado<br>DIG              | 1.000                  |                  |                      |                               |                     |                              | Business<br>Intelligence y<br>Analitica           | 30-10-<br>2023<br>13:51:29 |                            | 0                       |
|                 | Finalizado<br>por<br>renuncia | 720,15                 |                  |                      |                               |                     |                              | Business<br>Intelligence y<br>Analitica           | 30-10-<br>2023<br>11:39:00 | 30-10-<br>2023<br>11:40:40 |                         |
|                 | Finalizado<br>por<br>renuncia | 320,18                 |                  |                      |                               |                     |                              | Gestión de<br>Redes Sociales                      | 30-10-<br>2023<br>11:38:14 | 30-10-<br>2023<br>11:40:08 |                         |
|                 | Desistido                     | 500                    |                  |                      |                               |                     |                              | Servicios y<br>herramientas de<br>Oficina Vietnal | 30-10-<br>2023<br>10-25-47 | 30-10-<br>2023             | -                       |

## 4.5. ESTADO DE LA JUSTIFICACIÓN PRESENTADA

En caso de haber presentado una justificación sobre el Acuerdo que el Beneficiario pretende desistir, el procedimiento de desistimiento prevalecerá, quedando el trámite de justificación **bloqueado** hasta la Resolución del primer procedimiento.

Si la Resolución fuera favorable, el trámite de justificación quedará **"Desistido"** y no continuará, ya que el Acuerdo que se pretende justificar se encuentra en estado "Desistido".

|                            | nicio Gestión        | Agente Digitalizado      | or - A        | Acuerdos *              | Tramitad                          | ción de Acuerdo                                                  | s Buzón             | <ul> <li>Mis repre</li> </ul> | sentaciones              |                                              |
|----------------------------|----------------------|--------------------------|---------------|-------------------------|-----------------------------------|------------------------------------------------------------------|---------------------|-------------------------------|--------------------------|----------------------------------------------|
| Justificad                 | iones en             | elaboraciór              | n •           |                         | Justifica<br>Alegacia<br>Alegacia | aciones<br>ones al desistin<br>ones a la renun-<br>ión de docume | liento<br>cia       | &                             | Iniciar justifi          | icación Fase II                              |
| Seleccione la ju           | stificación con la   | que desea seguir tra     | abajando      | );<br>r antinuar utilia | Ampliac                           | ión de docume                                                    | ntación fase 2      |                               |                          |                                              |
| Mostrando las 50           | justificaciones mas  | reciences, Para visualia | car ias ritas | s anguas univ           | Guias y                           | pianolias                                                        |                     |                               |                          |                                              |
| Código de<br>Justificación | Número de<br>acuerdo | Estado                   | NI<br>inl     | IF NI<br>Iclador diç    | Gulas y<br>F                      | Razón social<br>digitalizador                                    | NIF<br>beneficiario | Razón social<br>beneficiario  | Categoría                | Fecha de<br>creación                         |
| Código de<br>Justificación | Número de<br>acuerdo | Estado<br>Desistido      | inl           | IF NI                   | Gulas y<br>F<br>jitalizador       | Razón social<br>digitalizador                                    | NIF<br>beneficiario | Razón social<br>beneficiario  | Categoría<br>Marketplace | Fecha de<br>creación<br>2023-11-<br>07 11:04 |

Si se accede a este trámite, pulsando sobre el acuerdo correspondiente, se mostrará el Página **18** de **19** 

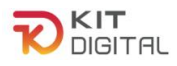

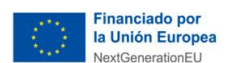

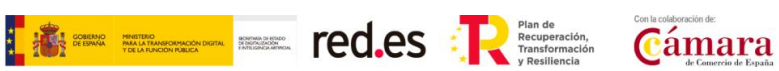

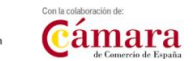

mensaje "Acuerdo desistido. No puede justificar"

|    | AL    |                                |            |                                      | E       | SPACIO DIGITALIZADOR |
|----|-------|--------------------------------|------------|--------------------------------------|---------|----------------------|
| In | nicio | Gestión Agente Digitalizador - | Acuerdos - | Tramitación de Acuerdos <del>-</del> | Buzón 👻 | Mis representaciones |
|    |       | F                              |            |                                      |         | ٤                    |
|    |       |                                | Acuerdo de | sistido.No puede justificar.         |         |                      |

Por el contrario, si el desistimiento no fuera estimado, el trámite de justificación quedará desbloqueado y continuará su curso.

## 4.6. ESTADO DEL ACUERDO

Como se ha comentado anteriormente, en caso de resolución favorable del desistimiento, el Acuerdo dejará de figurar en el apartado de "Firmados", y pasará al apartado de "Finalizados", ya que su estado será el de "Desistido".

|                                                      |                                               |                                  |                     |                              | ESPACI                                         | O DIG                      | BITALIZ                  | ADOR   |
|------------------------------------------------------|-----------------------------------------------|----------------------------------|---------------------|------------------------------|------------------------------------------------|----------------------------|--------------------------|--------|
| Inicio Gestión Agente Digitalizad                    | Acuerdos                                      | Tramitaci                        | ón de Acuer         | dos <b>▼</b> Bu              | zón 🐐 Mis                                      | representa                 | ciones                   |        |
| Acuerdos finalizados                                 | En Elabora<br>Firmados<br><u>Finalizado</u> : | ción                             |                     | 2                            |                                                | Búsqueo                    | la avanzada              |        |
|                                                      |                                               |                                  |                     |                              | ESP                                            | PACIO                      | DIGITAL                  | IZADOR |
| Inicio Gestión Agente Digit                          | alizador * Acuerdo                            | s * Tramitació                   | on de Acuerdo       | s* Buzón*                    | Mis represei<br>음                              | ntaciones                  |                          |        |
| Acuerdos finalizados                                 |                                               |                                  |                     |                              |                                                | Búsque                     | eda avanzada             |        |
| Seleccione el acuerdo que desea visualizar           | 8                                             |                                  |                     |                              |                                                |                            | 10                       |        |
| Mostrando los 50 acuerdos más recientes. Para visual | izar los más antiguos utilice                 | la búsqueda avanza               | da.                 |                              |                                                |                            |                          |        |
| Núm. acuerdo Estado financiable i                    | NIF NIF<br>iniciador digitalizado             | Razón social<br>or digitalizador | NIF<br>beneficiario | Razón social<br>beneficiario | Categoría de<br>solución                       | Fecha<br>creación          | Motivo de<br>cancelación |        |
| Desistido 1.000                                      |                                               |                                  |                     |                              | Sitio Web y<br>Presencia en<br>Internet        | 07-10-<br>2022<br>08:46:10 | 0                        |        |
| Desistido 1.000                                      |                                               |                                  |                     |                              | Sitio Web y<br>Presencia Básica<br>en Internet | 12-09-<br>2022<br>08:50:42 | 0                        |        |